# Registration

Access to the UNIC platform is possible only after registration, no matter if the person is a student or a employee or a teacher.

There are 2 different ways to sign in; using AAI@EduHr or eduGAIN.

## Sign in using AAI@EduHR

AAI@EduHrElectronic identity in the AAI@EduHr system can be obtained by members of the academic and research community in the Republic of Croatia exclusively at the competent home institution. For more information about AAI@EduHr you can visit the following address: https://www.aaiedu.hr/

| Titles on the page: |                                                                          |  |  |  |  |  |  |
|---------------------|--------------------------------------------------------------------------|--|--|--|--|--|--|
| •<br>•<br>•         | Sign in using AAI@EduHR<br>Sign in using eduGAIN<br>Registration process |  |  |  |  |  |  |
|                     |                                                                          |  |  |  |  |  |  |

| 💌 srce                                                                                                    |         |  |  |  |  |  |  |  |  |
|----------------------------------------------------------------------------------------------------|---------|--|--|--|--|--|--|--|--|
| You have previously chosen to authenticate at AAI@EduHr Single Sign-On Service Login at AAI@EduHr Single Sign-On Service |         |  |  |  |  |  |  |  |  |
| AAI@EduHr                                                                                                    | eduGAIN |  |  |  |  |  |  |  |  |
|                                                                                                    |         |  |  |  |  |  |  |  |  |

Figure 1. AAI@EduHr sign in screen

After selecting the mentioned option, a new window opens in which you enter your AAI@EduHr username and password.

| Authentication and Authorisation Infrastructure of Science and Higher Education in Republic of Croatia |  |  |  |  |  |  |  |  |
|----------------------------------------------------------------------------------------------------|--|--|--|--|--|--|--|--|
| USERNAME                                                                                               |  |  |  |  |  |  |  |  |
| @srce.hr                                                                                               |  |  |  |  |  |  |  |  |
| PASSWORD                                                                                               |  |  |  |  |  |  |  |  |
| <b></b>                                                                                                |  |  |  |  |  |  |  |  |
| LOGIN                                                                                                  |  |  |  |  |  |  |  |  |

Figure 2. AAI@EduHr login screen

# Sign in using eduGAIN

eduGAIN provides an efficient, flexible way for participating federations, and their affiliated users and services, to interconnect, so that participating institutions and services can collaborate without the need to establish individual bilateral connections.

More information about eduGAIN are available on: https://edugain.org/about-edugain/what-is-edugain/

| esrce                                                                                                    |                    |  |  |  |  |  |  |
|----------------------------------------------------------------------------------------------------|--------------------|--|--|--|--|--|--|
| You have previously chosen to authenticate at AAI@EduHr Single Sign-On Service<br>Login at AAI@EduHr Single Sign-On Service |                    |  |  |  |  |  |  |
| @EduHr eduGAIN                                                                                                    |                    |  |  |  |  |  |  |
|                                                                                                    | Incremental search |  |  |  |  |  |  |
| Erasmus University Rotterdam                                                                                                |                    |  |  |  |  |  |  |
| Liege University - (ULiege / ULg)                                                                                           |                    |  |  |  |  |  |  |
| Malmö University                                                                                                    |                    |  |  |  |  |  |  |
| Ruhr-Universität Bochum                                                                                                    |                    |  |  |  |  |  |  |
| Universidad de Deusto                                                                                                    |                    |  |  |  |  |  |  |
| University College Cork                                                                                                    |                    |  |  |  |  |  |  |
| University of Lodz                                                                                                    |                    |  |  |  |  |  |  |
|                                                                                                    |                    |  |  |  |  |  |  |

### **Registration process**

(i) The process of registration is the same for the administrator and for the students.

After sign in, person must fill form with basic information shown in the image 4.

| <b>***</b> UNIC                           | Home | Courses | Joint Programmes | Sign out |
|-------------------------------------------|------|---------|------------------|----------|
| Registration<br>Registration for          |      |         |                  |          |
| Basic information                         |      |         |                  |          |
| Name*                                     |      |         | Surname*         |          |
| Title before name                         |      |         | Title after name |          |
| Email*                                    |      |         |                  |          |
| Organization unit*                        |      |         |                  |          |
| UNIC Virtual Campus Support Centre        |      |         |                  | <u>~</u> |
| Organizational Unit Admin (OrgUnit Admin) |      |         |                  | ~        |
| Save                                      |      |         |                  |          |
|                                           |      |         |                  |          |

#### Figure 4. Registration process - basic information

Setting the role is one of the most important things to do right in the process.

(1)

During the registration process, eduGAIN checks if ESI code is available and only if it is the person can choose the appropriate role (student).

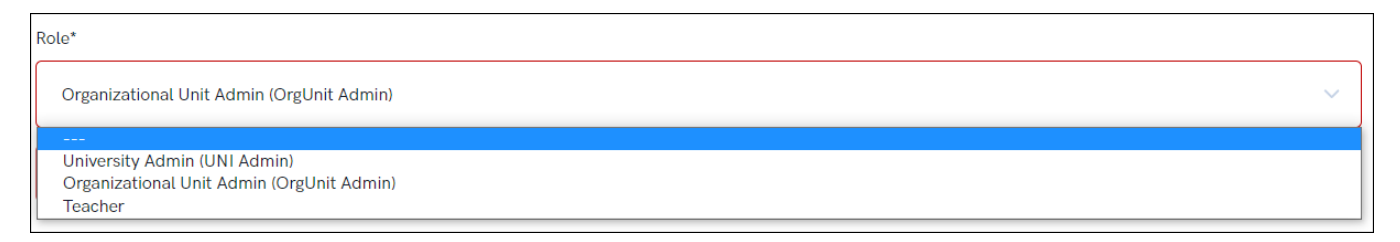

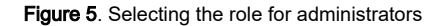

If everything was filled in correctly, the screen should look like image 6. After that organizational unit administrator will confirm person's registration and conclude the process.

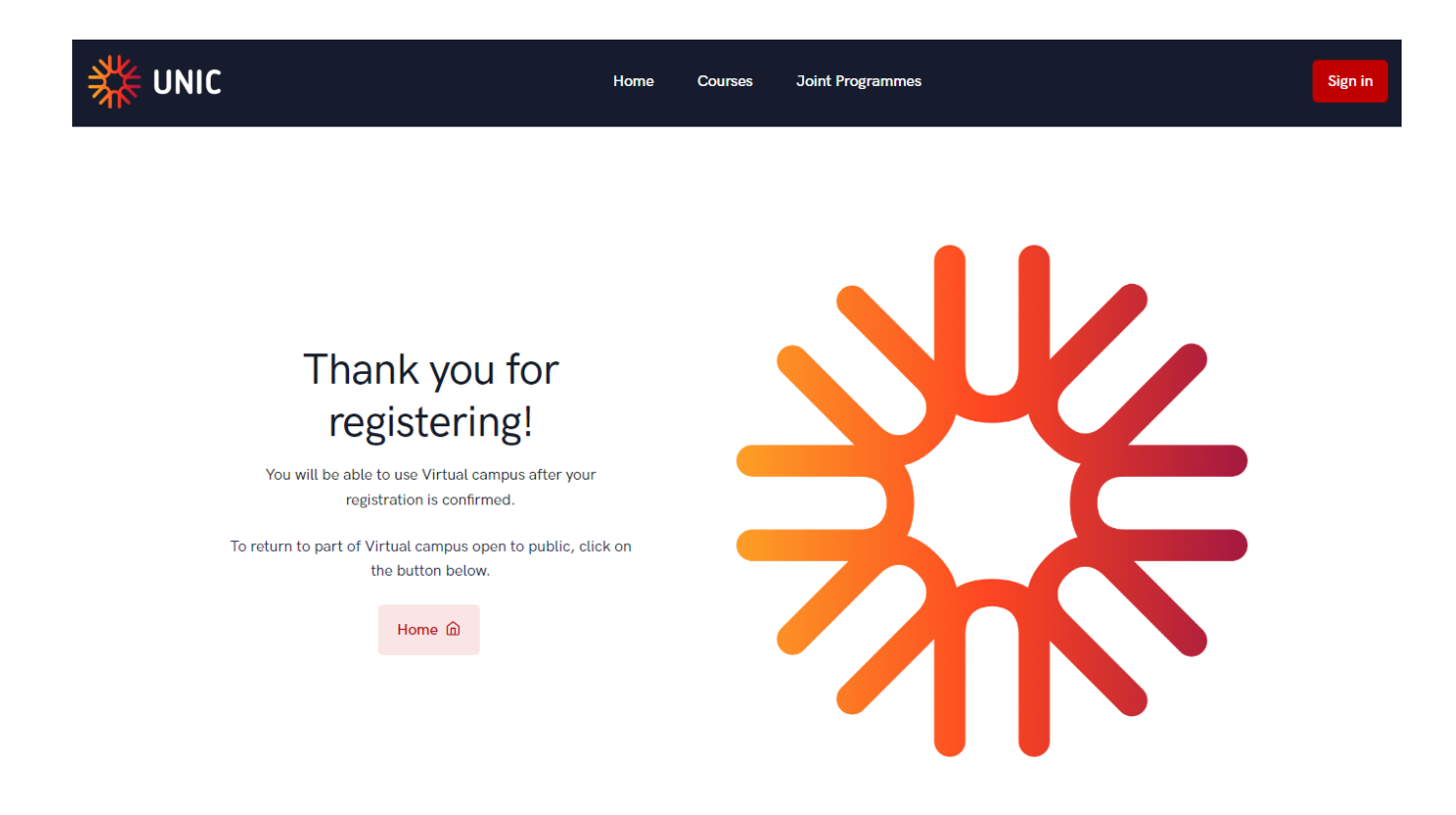

Figure 6. Successful registration